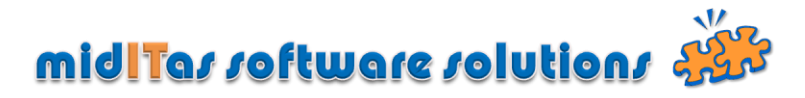

## Schritt für Schritt Anleitung zur Installation des Programms "Postbook"

Laden Sie bitte das Programm von der Websitte <u>www.miditas.de</u> herunter und speichern Sie es in einen temporären Ordner (z.B. c:\tmp)

Starten Sie den Dateiexplorer und Doppelclicken Sie auf die Datei "Postbook.exe". Es öffnet sich folgendes Fenster:

| Postbook - Setup wizard |                                                                                           |  |
|-------------------------|-------------------------------------------------------------------------------------------|--|
|                         | Welcome to the setup wizard of Postbook                                                   |  |
|                         |                                                                                           |  |
|                         | This program will install Postbook on your computer.                                      |  |
|                         | We recommend that you close all the curent applications before running the setup program. |  |
|                         | The application will be installed in directory:                                           |  |
|                         | C:\Program Files\Postbook                                                                 |  |
|                         | 2                                                                                         |  |
| Powered by              | Version: 2.1.6                                                                            |  |

Wählen Sie ggf. einen alternativen Installationspfad mit (1) und betätigen Sie (2).

## **HINWEIS:**

Sofern Sie Windows VISTA oder 7 mit eingeschalteter Benutzerkontensteuerung (UAC) verwenden, sollten Sie Postboook nicht im Programmordner installieren, sondern beispielsweise "c:\Postbook" wählen.

Sollte bereits eine Version von "Postbook.exe" auf Ihrem Rechner vorhanden sein, bietet das Installationsprogramm an, eine Sicherung der vorhandenen Programmversion durchzuführen. Bestätigen Sie es mit (1), wählen ggf. einen alternativen Speicherort für die Sicherung (2) und betätigen dann (3)

| Postbook - Setup wizard |                                                                                                    |  |
|-------------------------|----------------------------------------------------------------------------------------------------|--|
|                         | Backup of replaced files                                                                                                    |  |
|                         | Files replaced during setup can be copied by the setup program. This backup copy will be used to uninstall files or to return to previous status in case of failure. |  |
| Powered by              | < Previous Next > Cancel                                                                                                    |  |

Bestätigen Sie dann die folgende Auflistung mit (1).

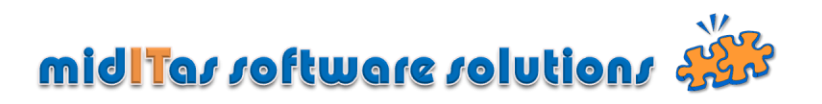

| Postbook - Setup wizard |                                                                                                    |  |
|-------------------------|----------------------------------------------------------------------------------------------------|--|
|                         | Summary of setup                                                                                       |  |
|                         |                                                                                                    |  |
|                         | The setup will start now.                                                                              |  |
|                         | Selected Options:                                                                                      |  |
|                         | The setup will be performed in the following directory: C\Program Files\Postbook\                      |  |
|                         | A backup copy of the files will be done in the following directory:<br>C\Program Files\Postbook\Backup |  |
|                         | Selected type of setup: full setup                                                                     |  |
|                         |                                                                                                    |  |
|                         |                                                                                                    |  |
|                         | Click 'Previous' to modify some options.<br>Click 'Next' to continue.                                  |  |
| WINDEV                  | < <u>Previous</u> <u>N</u> ext > Cancel                                                                |  |

Abschließend entscheiden Sie unter (1)

- > ob das Programm sofort gestartet werden soll
- > ob es als Icon auf dem Desktop abgelegt werden soll
- > ob es als Icon im Startmenü abgelegt werden soll
- > ob es als Icon in der Schnellstartleiste abgelegt werden soll

Schließen Sie die Installation mit (2) ab.

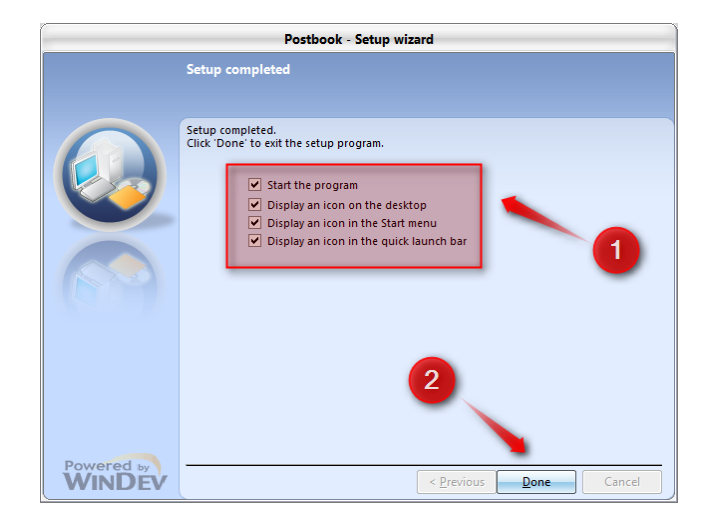